## Steps to follow before sending an Invitation

## **Initiator Role/Duplicated Registration**

## Part I. Check to see if the vendor is setup in PaymentWorks.

- 1. Log in to PaymentWorks at one of the link below:
  - 1) UH Main Campus: <u>https://paymentworks.com/login/saml/?idp=houstonmain</u>
  - 2) UH Victoria: <u>https://paymentworks.com/login/saml/?idp=houstonvictoria</u>
  - 3) UH Clear Lake: <u>https://paymentworks.com/login/saml/?idp=houstonclearlake</u>
  - 4) UH Downtown: <u>https://paymentworks.com/login/saml/?idp=houstondowntown</u>
- 2. Click "Vendor Master Updates"

| Paym | entWorks<br>graded our help system to better address user inquiries. Please explore our new knowledge base and | file all support requests here. | Initiator ,<br>University of Houston System (Test) |  |  |  |
|------|----------------------------------------------------------------------------------------------------|---------------------------------|----------------------------------------------------|--|--|--|
|      | Setup and Manage Supplier Portal                                                                               |                                 | Messaging                                          |  |  |  |
|      | Vendor Master Updates                                                                                          |                                 | Payments                                           |  |  |  |

3. Drop down and click "Setup and Manage Supplier Portal"

| Paymen           | tWorks                   |                   | Vendor Master Updates            | -           |  |
|------------------|--------------------------|-------------------|----------------------------------|-------------|--|
| # Home           | New Vendors              |                   | Home                             |             |  |
| We have upgraded | our help system to bette | er address user i | Account Management               | e all suppo |  |
| SHOW: Onboard    | ings 🗸                   |                   | Messaging                        |             |  |
|                  |                          | _                 | Vendor Master Updates            | _           |  |
|                  |                          | ONBOARE<br>START  | Setup and Manage Supplier Portal | ATION       |  |

4. Click " Suppliers tab"

| PaymentWor                       | ks Setup and                           | Setup and Manage Supplier Portal                                       |                                                             |  |  |  |
|----------------------------------|----------------------------------------|------------------------------------------------------------------------|-------------------------------------------------------------|--|--|--|
| 💣 Home 🔷 Administ                | tration 🔒 Suppliers                    | Invoices                                                               |                                                             |  |  |  |
| We have upgraded our help system | to better address user inquiries. Plea | explore our new knowledge ba                                           | se and file all support requests here.                      |  |  |  |
| Welcome Page >                   | PaymentWorks auto<br>sandbox.paymentw  | ge<br>omatically creates a Welcome Pr<br>orks.com/universityofhouston/ | age for your suppliers. You can direct them to go to this p |  |  |  |
|                                  | HC                                     |                                                                        |                                                             |  |  |  |

- 5. Enter "supplier Name" to search the vendor, and then you will see the Green Dot under the Connected Column as below.
  - For individual vendor: enter the Last name, First name
  - For business vendor: enter the partial short name

| Supplier Name:<br>Vendor Number: |                 | Need h     | elp 🕜 |        |      |            |          |         |               |                 |
|----------------------------------|-----------------|------------|-------|--------|------|------------|----------|---------|---------------|-----------------|
| Site Code:                       |                 |            |       |        |      |            |          |         |               |                 |
| City:                            |                 |            |       |        |      |            |          |         |               |                 |
| State:                           | State           |            |       | ~      |      |            |          |         |               |                 |
| Zipcode:                         |                 |            |       |        |      |            |          |         |               |                 |
| Country:                         |                 |            |       |        |      |            |          |         |               |                 |
| Address Type:                    | Show All        |            |       | ~      |      |            |          |         |               |                 |
| Contact Email:                   |                 |            |       |        |      |            |          |         |               |                 |
| Connected:                       | Show All        |            |       | ~      |      |            |          |         |               |                 |
| Clear                            |                 |            |       |        |      |            |          |         |               |                 |
| Need help 🕢                      | SUPPLIER NAME + | VENDOR NUM | SITE  | STREET | CITY | ST/<br>PRV | ZIP CODE | COUNTRY | CONTACT EMAIL | CONNECTED       |
| Supplier Name: bigtex            |                 |            |       |        |      |            |          |         |               | •               |
| Vendor<br>Number:                |                 |            |       |        |      |            |          |         |               | View<br>Request |
| Site Code:                       |                 |            |       |        |      |            |          |         |               |                 |
| Tax ID:                          |                 |            |       |        |      |            |          |         |               |                 |
| City:                            |                 |            |       |        |      |            |          |         |               |                 |

## Part II 3 Easy Steps to send an invitation

 Navigate www.uh.edu/finance – Departments - AP General – PaymentWorks – click your institution's link. Thenclick Vendor Master Updates (1), New Vendors (2), verify you are on Onboardings (3), and click Send Invitation (4).

|                                  |                          | PaymentWor                         | ks       | Vendo         | or Master Updal | es 🔻                                 | -                              |                                          | <ul> <li>Pam Muscarello,<br/>University of Houston System</li> </ul> | Help Account Logo<br>m |
|----------------------------------|--------------------------|------------------------------------|----------|---------------|-----------------|--------------------------------------|--------------------------------|------------------------------------------|----------------------------------------------------------------------|------------------------|
|                                  |                          | e <sup>o</sup> SHOW: Onboardings V | Profiles | ✓ Updates     | s O Nev         | v Vendors                            | 2                              |                                          |                                                                      |                        |
| PaymentWorks                     |                          |                                    |          | ONBOARD START | UPDATED-        | VENDOR NAME                          | INVITATION                     | VENDOR ACCOUNT                           | NEW VENDOR REGISTRATION                                              | % COMPLETE             |
| 1991 C                           | 1                        |                                    |          | 10/26/2020    | 11/02/2020      | KILL DOWN                            | Clicked                        | Email Validated                          | Submitted                                                            |                        |
| Setup and Manage Supplier Portal |                          | Messaging                          | 5        |               |                 | Call Colored                         | Clicked                        | Email Validated                          | Submitted                                                            |                        |
| vizio m<br>Yufolan               | 1800 <b>#</b><br>1210845 |                                    | 2        | 10/29/2020    | 11/0            | Advant Donates<br>Table              | Clicked                        | Email Validated                          | Submitted                                                            |                        |
| Vendor Master Updates            | Â                        | Payments                           | 2        | 10/29/2020    | 11/02/2020      | Lapitet-Arthuare,<br>Inc.            | Clicked                        | Email Validated                          | Submitted                                                            |                        |
| Unit III                         |                          |                                    | -        | 10/29/2020    | 11/02/2020      | na tartear t                         | Clicked                        | Email Validated                          | Submitted                                                            |                        |
| 1                                | 1                        |                                    | 5        | 10/29/2020    | 11/02/2020      | 80000 Date:                          | Clicked                        | Email Validated                          | Submitted                                                            |                        |
| Invoice Lookup                   |                          |                                    |          | 10/20/2020    | 11/02/2020      | Earlie Labor<br>Ramos Pattoor        | You will only<br>any invitatio | y see the status of<br>ns you have sent. | Submitted                                                            |                        |
|                                  |                          | ىر (inviacion)                     | =/       | 11/02/2020    | 11/02/2020      | Eprillativess                        | Delivered                      | No Account                               | Not Started                                                          |                        |
|                                  |                          | Initiator:                         | /        | 10/26/2020    | 11/02/2020      | instant                              | Clicked                        | Email Validated                          | Submitted                                                            |                        |
|                                  |                          | Clear Filters                      |          | 10/27/2020    | 11/02/2020      | tastnarenen<br>marij, 1.10<br>marije | Clicked                        | Email Validated                          | Submitted                                                            |                        |

2. **Invite** Complete the vendor invitation form and click send. Reason for inviting is not material—just select themost appropriate. The personalized message will be sent to the vendor as part of the invitation.

| Company/Individual Name:*           | <u> </u>                            |
|-------------------------------------|-------------------------------------|
|                                     | Initiator Department.*              |
| This field is required.             | Initiator Phone Number:*            |
| Contact E-Mail:*                    |                                     |
|                                     | Reason for inviting this supplier." |
|                                     | - Choose One -                      |
| Verify Contact E-Mail:*             | Personalized Message:               |
| Description of Goods and Services." |                                     |
| Description of Goods and Services.  |                                     |

**3. Monitor** Monitor the progress on that page in PaymentWorks and watch for a vendor number when the process is complete. The timeline varies (most cases 1-2 weeks from vendor's application); some steps cannot berushed to allow us to verify that we can do business with the vendor based the documentation provided.

|                                     | -             |                |               |            |                                                                                                    |            |                 |                                  |            |    |
|-------------------------------------|---------------|----------------|---------------|------------|----------------------------------------------------------------------------------------------------|------------|-----------------|----------------------------------|------------|----|
| # Home                              | <b>≜</b> ∨    | endor Profiles | ✓ Update:     | s 🕕 Nev    | w Vendors                                                                                                    |            |                 |                                  |            |    |
| • SHOW: Onb                         | oardings •    | ~              |               |            |                                                                                                    |            |                 |                                  |            |    |
|                                     |               |                | ONBOARD START | UPDATED~   | VENDOR NAME                                                                                                    | INVITATION | VENDOR ACCOUNT  | NEW VENDOR REGISTRATION          | % COMPLETE | •  |
| Filter Results:<br>Vendor Name:     |               |                | 10/27/2020    | 11/02/2020 | Anna Salashiyara<br>Martina A                                                                                                    | Opened     | No Account      | Not Started                      |            | 6  |
| Vendor #:                           | ( A           |                | 10/27/2020    | 11/02/2020 | TRANSPORT                                                                                                    | Clicked    | Email Validated | Submitted                        |            |    |
| Contact E-Mail                      |               |                | 10/28/2020    | 11/02/2020 | descenato;<br>Complete                                                                                                    | Clicked    | Email Validated | In Progress                      |            |    |
| Invitation<br>Approval:             |               | ~              | 10/28/2020    | 11/02/2020 | Lorder N. Decement                                                                                                    | Opened     | No Account      | Not Started                      | -          |    |
| Invitation<br>Delivered             |               | ~              | 10/21/2020    | 11/02/2020 | colle de Autorn                                                                                                    | Clicked    | Email Validated | Complete                         |            |    |
| Account<br>Created:<br>Registration |               | •)<br>•)       | 10/27/2020    | 11/02/2020 | AND A TRADE OF                                                                                                    | Clicked    | Email Validated | Complete<br>Vendor #. 0000149158 |            |    |
| Source:                             |               | ~              | 10/22/2020    | 11/02/2020 | PROPERTY AND A DESCRIPTION OF THE PROPERTY AND A DESCRIPTION OF THE PROPER | Clicked    | Email Validated | Complete<br>Vendor #: 0000147912 | e          |    |
| Invitation<br>Initiator             | 2             |                | 10/26/2020    | 11/02/2020 | ion terment                                                                                                    | Clicked    | Email Validated | Complete<br>Vendor #: 0000157008 |            |    |
| Clear Filters                       |               |                | 10/29/2020    | 11/02/2020 | A DECEMBER OF THE OWNER                                                                                                    | Opened     | No Account      | Not Started                      | _          | 11 |
| Ser                                 | nd Invitation | n              | 10/28/2020    | 11/02/2020 | STATISTICS.                                                                                                    | Clicked    | No Account      | Not Started                      |            |    |

This is a quick version of the procedures. For more in-depth procedures or troubleshooting information, visit <u>https://uh.edu/office-of-finance/ap-general/</u> in the PaymentWorks section.